# パインビークWEBストア ご利用方法

※ クレジットカード決済のみ ※ MYカードとはリフト券ICカードの事です。

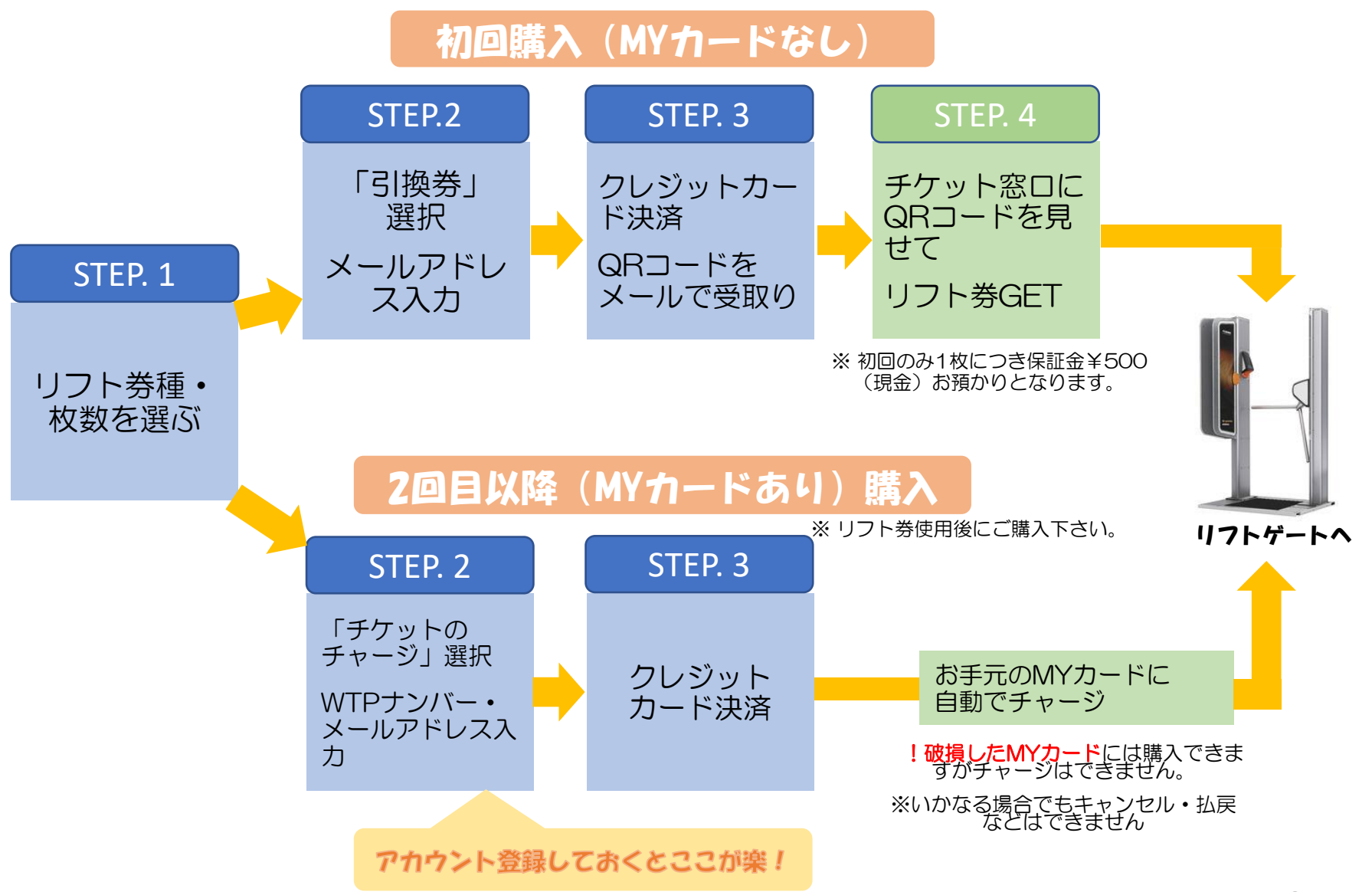

### 初回購入 (MYカードなし)

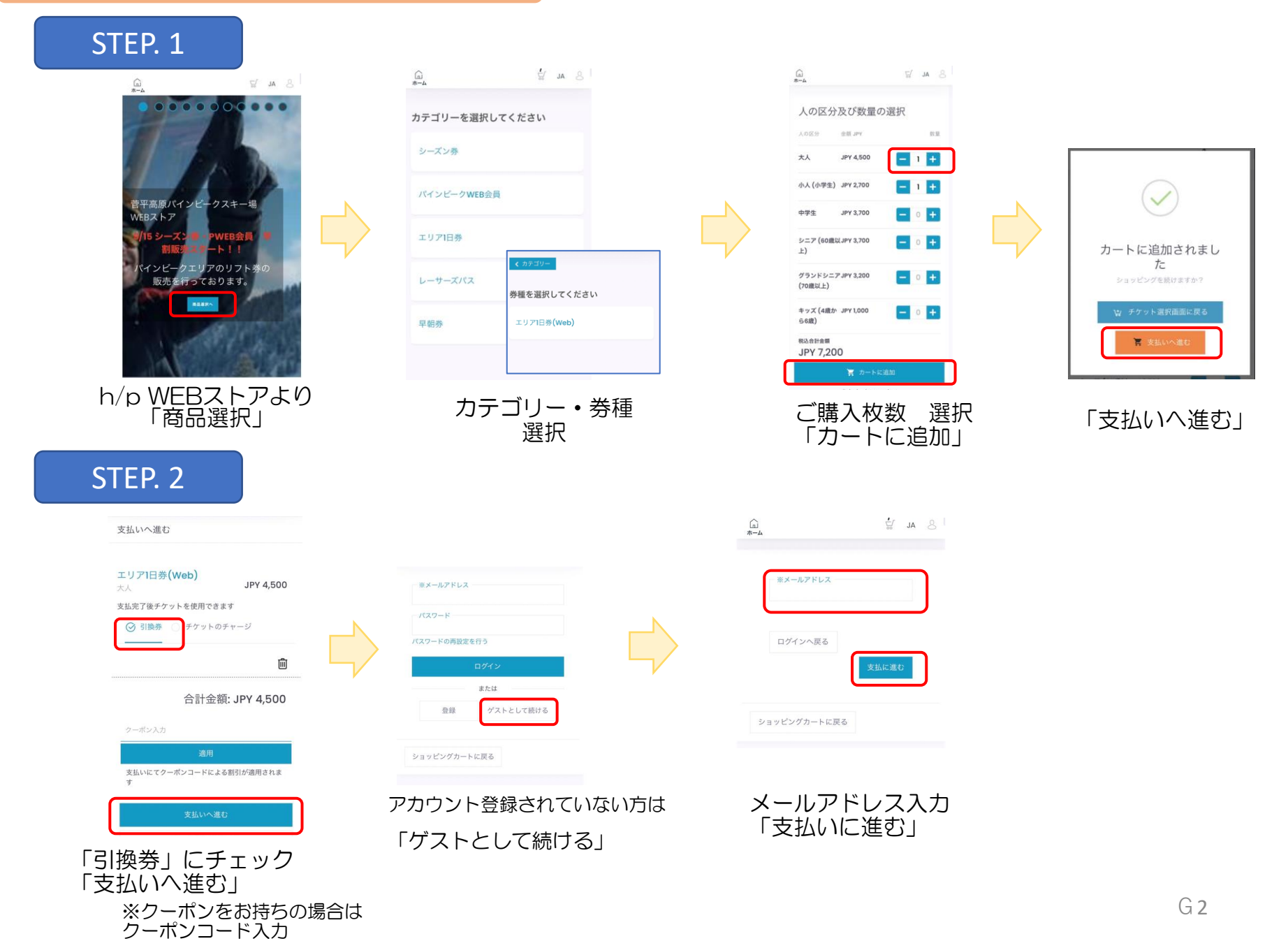

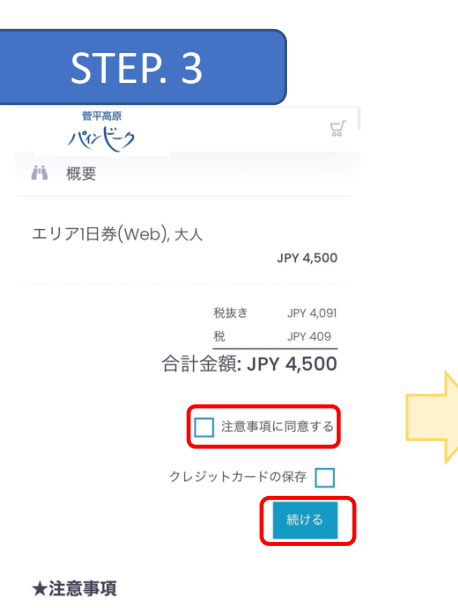

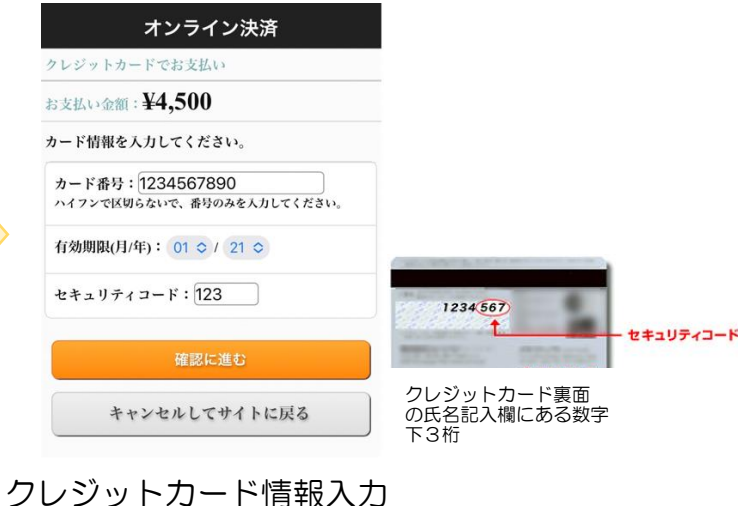

※ ご入力したメールアドレスに 引換券QRコードとレシートが送信 されます。 QRコードはリフト券引換えに必要 となりますので当日まで大切に保管 をお願いいたします。(スマホ画面 または印刷してお持ち下さい。)

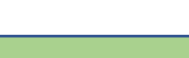

なります。

・カウント開始日時:初回リフトゲート通過時点で有効と

ご購入内容・注意事項確認。

同意に √入れ「続ける」

スキー場にて

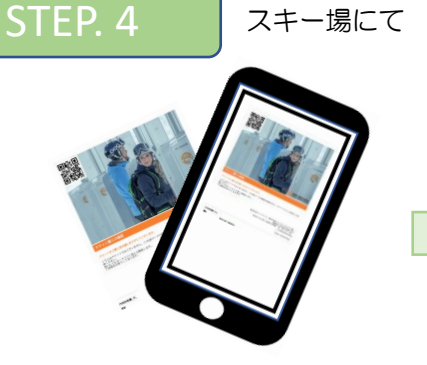

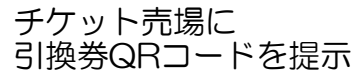

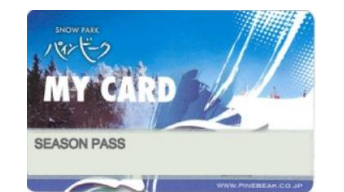

ご購入まで

リフト券GET! 保証金別途現金 500円

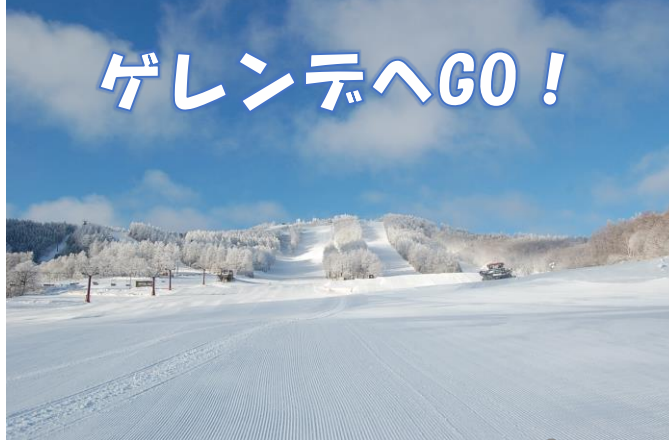

## 2回目以降のチャージ購入(MYカードあり)

🗲 উন্টেইজ

複数回チャージ購入するご予定の方は アカウント(会員)登録がおすすめです。

※ご登録方法はWEBストア下「会員登録の方法」をご覧ください。

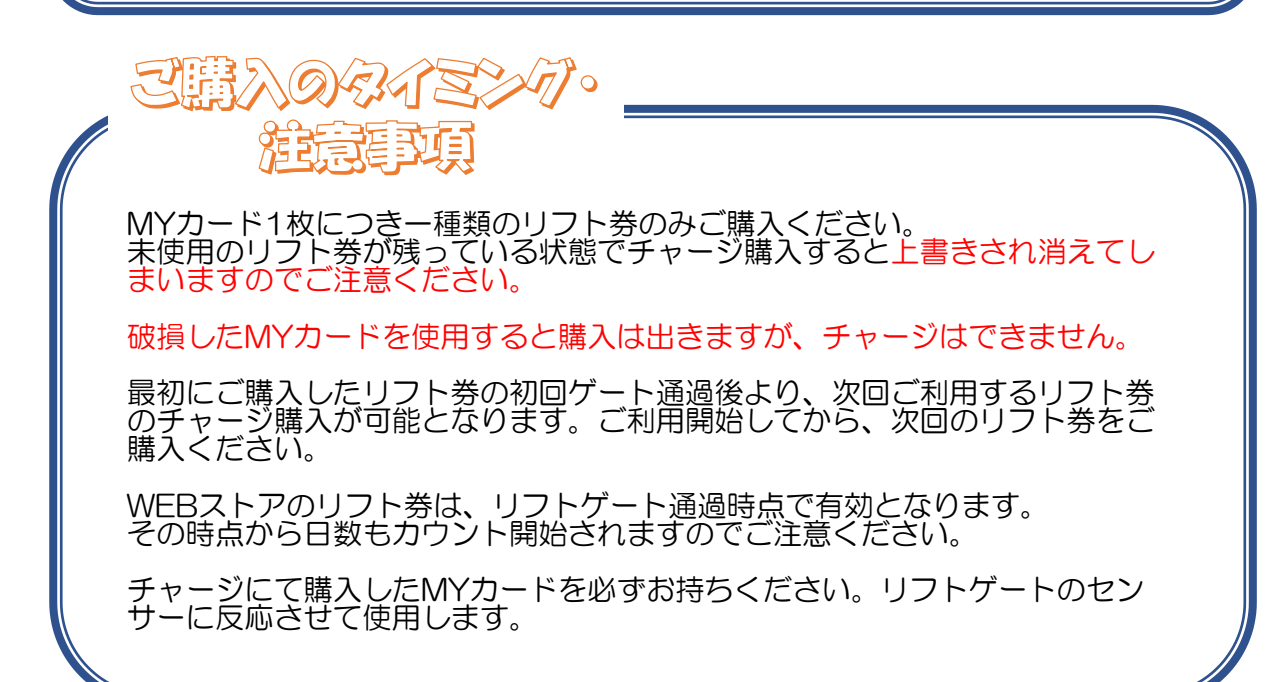

STEP. 1

「初回購入(MYカードなし)」のSTEP.1をご参照ください

#### STEP. 2

#### 支払いへ進む

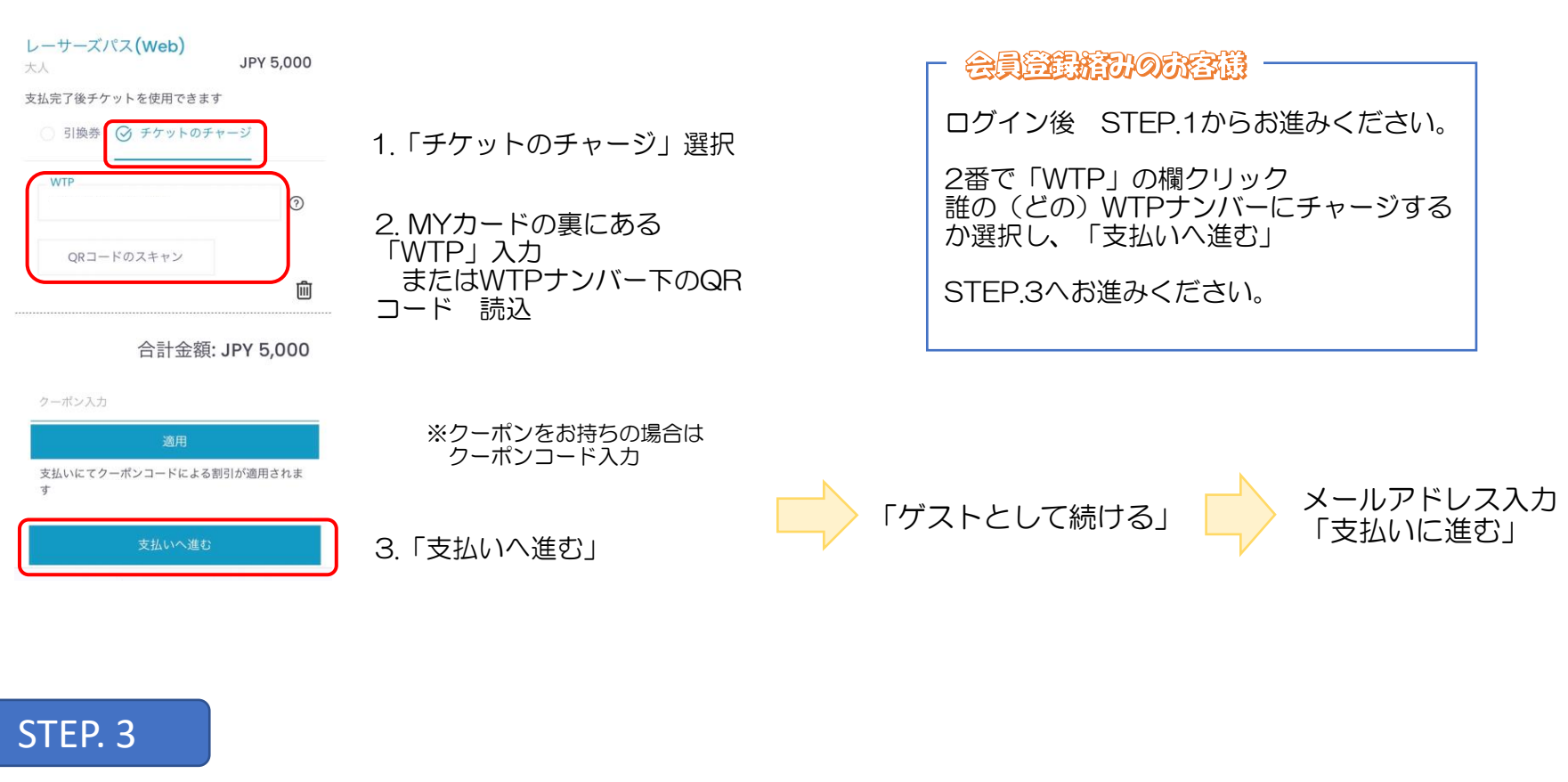

画面は「初回購入(MYカードなし)」
のSTEP2・3を ご参照ください

ご購入内容・注意事項確認し、 同意に、、「続ける」
クレジットカード情報入力 ご購入まで
あ手元のMYカードにリフト券が自動チャージされました。 MYカードをもってゲートへあ進みください。
G5